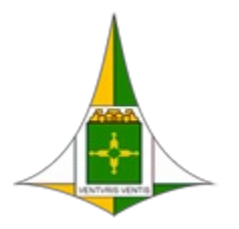

Governo do Distrito Federal Secretaria de Estado de Economia do Distrito Federal

Secretaria Executiva de Gestão Administrativa

Ofício Circular Nº 55/2024 - SEEC/SEGEA

Brasília-DF, 09 de setembro de 2024.

#### URGENTE

#### ATENÇÃO -

Às Unidades de Gestão de Pessoas da Administração direta, autárquica e fundacional do Distrito Federal,

Assunto: Passo a passo para instalação do certificado digital no site SPED-DF.

Senhor(a) Gestor(a),

1. Cumprimentando-o(a) cordialmente, referimo-nos à instalação do certificado digital no site SPED-DF, também conhecido como mensageria, uma ferramenta para transmissão de dados do Sistema de Escrituração Digital das Obrigações Fiscais, Previdenciárias e Trabalhistas (eSocial) e da Escrituração Fiscal Digital de Retenções e Outras Informações Fiscais (EFD-Reinf).

2. Nos últimos três meses, instalamos a Sala de Situação para auxiliar as unidades de gestão de pessoas esclarecendo dúvidas e trocando informações sobre a implantação do eSocial. Para a transmissão dos dados pelo SPED-DF (mensageria), as orientações seguem sendo fornecidas por meio de Ofícios Circulares, disponíveis no site do <u>eSocial</u> e pelas reuniões na Sala de Situação.

3. Relembramos abaixo os requisitos preparatórios para a instalação do certificado digital no site SPED-DF:

- Atualização do Java do computador que vai usar o Certificado Digital A1;
- Instalação do Assinador SERPRO <u>https://www.serpro.gov.br/links-fixos-</u> superiores/assinador-digital/ assinador serpro/arquivos/AssinadorSERPRO4.2.1.exe;
- Servidor com o Certificado Digital A1, consoante <u>Ofício Circular Nº 02 27/05/2024 SEEC/SEGEA/SUGEP;</u>
- Procuração eletrônica do CNPJ do órgão/entidade. Caso ainda não disponha da procuração, providenciar no sítio <u>https://www.gov.br/esocial/pt-br/acesso-ao-</u> sistema/orientacoesassinatura-digital-eprocuracao-eletronica.

4. Ressaltamos que o SPED-DF abrange dados do eSocial, sob responsabilidade das unidades de gestão de pessoas, e do EFD-Reinf, sob responsabilidade das Subsecretarias de Administração Geral ou unidades equivalentes (SUAGs). É importante destacar que o órgão terá servidor(es) responsável(eis) pela transmissão do eSocial e servidor(es) responsável(eis) pela transmissão do EFD-Reinf, conforme o disposto no Decreto nº 46.224, de 02 de setembro de 2024.

5. No presente expediente, tratamos apenas do eSocial, que está na esfera de competência desta Secretaria Executiva. No entanto, como esse Oficio Circular também é dirigido às Subsecretarias de Administração Geral e unidades equivalentes, o procedimento para instalação do certificado é o mesmo para os servidores responsáveis pelo EFD-Reinf.

6. Nosso objetivo, neste momento, é agilizar a instalação do certificado digital no site SPED-DF para os órgãos que, por não terem atendido algum dos requisitos mencionados no item 4, não conseguiram concluir a instalação nas reuniões virtuais.

7. A área técnica desta Secretaria elaborou um passo-a-passo para a instalação do certificado digital no site SPED-DF (150617632). Após seguir o passo-a-passo, responda o <u>formulário</u> de acompanhamento desta etapa de validação, a fim de organizarmos o envio dos dados da Fase 1 e demais fases.

Atenciosamente,

#### **CLEITON VIEIRA TORRES**

Coordenador de Monitoramento de Dados do eSocial

#### PAULO EDUARDO DA SILVA

Subsecretário de Administração da Folha de Pagamento

#### FRANKLIN MÁRCIO COSTA VIANA

Chefe da Unidade Gestora de Projetos Estratégicos - Substituto

#### RICARDO ALEXANDRE TRIGUEIRO

Subsecretário de Gestão de Pessoas

#### ÂNGELO RONCALLI DE RAMOS BARROS

Secretário Executivo de Gestão Administrativa

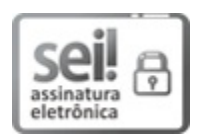

Documento assinado eletronicamente por FRANKLIN MÁRCIO COSTA VIANA -Matr.0127620-4, Chefe da Unidade Gestora de Projetos Estratégicos substituto(a), em 09/09/2024, às 16:32, conforme art. 6º do Decreto nº 36.756, de 16 de setembro de 2015, publicado no Diário Oficial do Distrito Federal nº 180, quinta-feira, 17 de setembro de 2015.

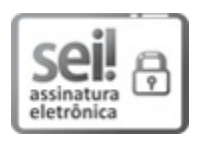

Documento assinado eletronicamente por **RICARDO ALEXANDRE TRIGUEIRO -Matr.1430950-5, Subsecretário(a) de Gestão de Pessoas,** em 09/09/2024, às 16:33, conforme art. 6º do Decreto nº 36.756, de 16 de setembro de 2015, publicado no Diário Oficial do Distrito Federal nº 180, quinta-feira, 17 de setembro de 2015.

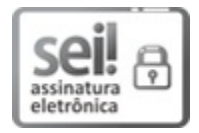

Documento assinado eletronicamente por **PAULO EDUARDO DA SILVA - Matr.0030940-0**, **Chefe da Unidade de Administração da Folha de Pagamento**, em 09/09/2024, às 16:35, conforme art. 6º do Decreto nº 36.756, de 16 de setembro de 2015, publicado no Diário Oficial do Distrito Federal nº 180, quinta-feira, 17 de setembro de 2015.

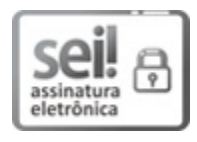

Documento assinado eletronicamente por **CLEITON VIEIRA TORRES - Matr.0283913-X**, **Assessor(a) Especial.**, em 09/09/2024, às 16:35, conforme art. 6° do Decreto n° 36.756, de 16 de setembro de 2015, publicado no Diário Oficial do Distrito Federal nº 180, quinta-feira, 17 de setembro de 2015.

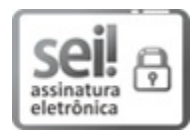

Documento assinado eletronicamente por ÂNGELO RONCALLI DE RAMOS BARROS -Matr.0175442-4, Secretário(a) Executivo(a) de Gestão Administrativa, em 09/09/2024, às 16:39, conforme art. 6º do Decreto nº 36.756, de 16 de setembro de 2015, publicado no Diário Oficial do Distrito Federal nº 180, quinta-feira, 17 de setembro de 2015.

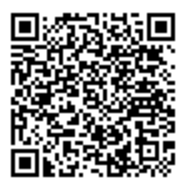

A autenticidade do documento pode ser conferida no site: http://sei.df.gov.br/sei/controlador\_externo.php? acao=documento\_conferir&id\_orgao\_acesso\_externo=0 verificador= 150571401 código CRC= 6334EA81.

"Brasília - Patrimônio Cultural da Humanidade" Praça do Buriti - Anexo do Palácio do Buriti, 10º andar, Sala 1000 - Bairro Zona Cívico Administrativa - CEP 70075-900 - DF Telefone(s): 3313-8198; 3414-6111 Sítio - www.economia.df.gov.br

04044-00028274/2024-75

Doc. SEI/GDF 150571401

# **C**eSocial

Orientações aos setoriais sobre a inclusão do certificado digital no site SPED.DF

Secretaria de Estado de Economia Execu

SecretariaSubsecretariaExecutiva de Gestão Administrativade Administração da Folha de Pagamento

Subsecretaria de Gestão de Pessoas Para ser feito a inclusão do certificado digital acesse o site no endereço eletrônico: https://homol.sped.df.gov.br/

**e**Social

Os servidores que possuem certificado digital A1, e que tiverem procuração eletrônica concedida pelo seu órgão de lotação estarão com permissão de acessar o site sped.df.

Para acessar o servidor devera utilizar o e-mail funcional no campo de usuario e no campo da senha o servidor devera utilizar a senha de login utilizada ao acessar o Sistema Eletrônico de Informação - SEI.

Os servidores lotados nas Administrações Regionais, deverão substituir o domínio constante no email funcional da administração conforme o exemplo abaixo, no momento que for acessar o site .

> Exemplo .: De : <u>fulano.detal@taguatinga.df.gov.br</u>

Para : fulano.detal@ras.gdfnet.df

# **Bem-vindo ao VOBYS**

Plataforma de Administração e Gestão de Pessoas com foco no desenvolvimento organizacional. Porque acreditamos que Pessoas são fontes inesgotáveis de conhecimento, são fontes de inovação.

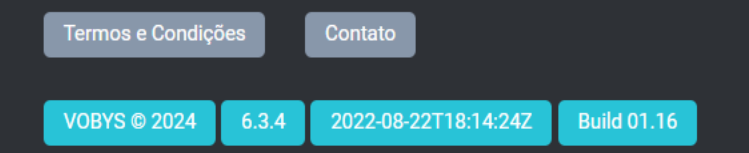

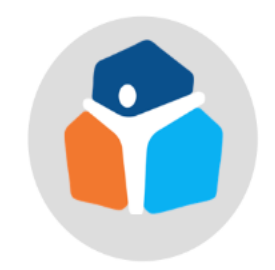

| 110     | 110 | r17 | <b>`</b> |
|---------|-----|-----|----------|
| $U_{2}$ | ua  | нu  | J.       |
| ~ ~     |     |     |          |

| Fulano.detal@ras.gdfnet.df |
|----------------------------|
| Senha:                     |
|                            |
| ENTRAR                     |

Por razões de segurança, por favor deslogue e feche o seu navegador quando terminar de acessar os serviços que precisam de autenticação!

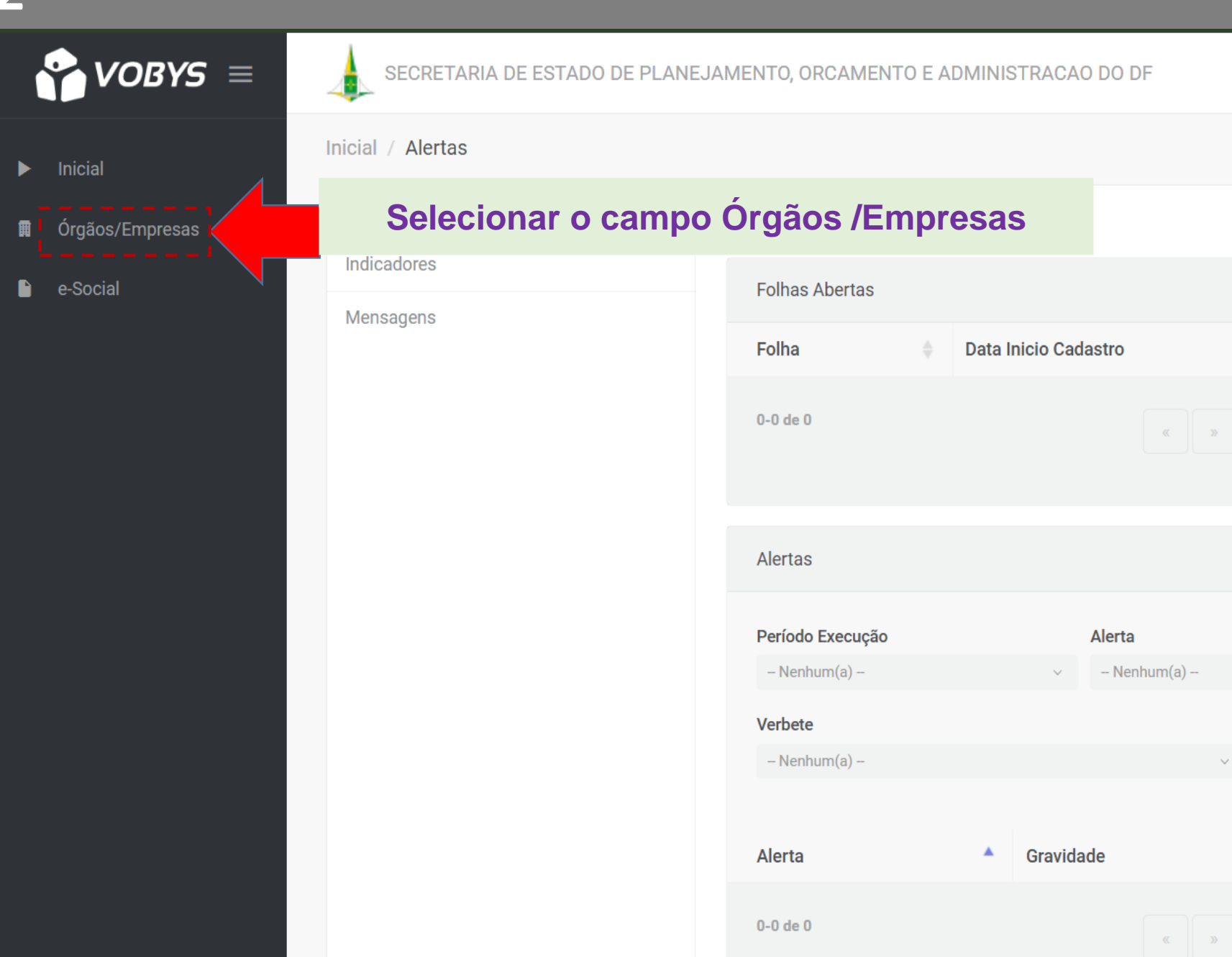

Fulano.detal@ras.gdfnet.df 🛛 💿 🗸

Registros 20

Registros 20 🔹

 $\sim$ 

Q Buscar

 $\sim$ 

Data Execução

\*

Data Fim Cadastro

.

Gravidade

-- Nenhum(a) --

►.

Inicial

e-Social

Órgãos/Empresas

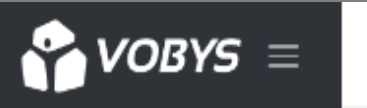

#### SECRETARIA DE ESTADO DE PLANEJAMENTO, ORCAMENTO E ADMINISTRACAO DO DF

Fulano.detal@ras.gdfnet.df jov.br 💿

Órgãos/Empresas / Atualizar Órgão/Empresa

#### Órgãos/Empresas

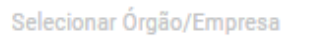

Atualizar Órgão/Empresa

### Selecionar Atualizar Órgãos /Empresas

| مامدة فمعقد السب  |                     |                                             |         |                 |  |
|-------------------|---------------------|---------------------------------------------|---------|-----------------|--|
| Seleção Orgão/Emp | resa                |                                             |         |                 |  |
| CNPJ              |                     | Nome Fantasia                               | Empresa |                 |  |
| CNPJ              |                     | Nome Fantasia                               | Empresa | Q Buscar        |  |
|                   |                     |                                             |         |                 |  |
| CNPJ              | Nome Fantasia       |                                             | ÷       | Órgãos/Empresas |  |
| 00.037.127/0001-8 | SOCIEDADE DE TRAI   | NSPORTES COLETIVOS DE BRASILIA LTDA.        |         | тсв             |  |
| 00.037.226/0001-6 | SOCIEDADE DE ABA    | STECIMENTO DE BRASILIA - SAB                |         | SAB             |  |
| 00.037.457/0001-7 | COMPANHIA URBAN     | IIZADORA DA NOVA CAPITAL DO BRASIL - NOVACA | AP      | NOVACA          |  |
| 00.046.060/0001-4 | COMPANHIA DE PLA    | ANEJAMENTO DO DISTRITO FEDERAL - CODEPLAN   | I       | CODEPL          |  |
| 00.070.532/0001-0 | B DEPARTAMENTO DE   | ESTRADAS DE RODAGEM - DER                   |         | DER             |  |
| 00.338.079/0001-6 | PROFLORA SA FLOR    | ESTAMENTO E REFLORESTAMENTO                 |         | PFLORA          |  |
| 00.394.643/0001-6 | PROCURADORIA GE     | RAL DO DISTRITO FEDERAL                     |         | PGDF            |  |
| 00.394.676/0001-0 | 7 SECRETARIA DE EST | ADO DE EDUCACAO                             |         | SEE             |  |

Inicial

e-Social

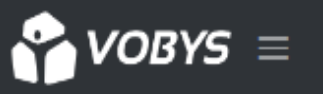

Órgãos/Empresas

#### SECRETARIA DE ESTADO DE PLANEJAMENTO, ORCAMENTO E ADMINISTRACAO DO DF

Fulano.detal@ras.gdfnet.df jov.br 💿

Órgãos/Empresas / Atualizar Órgão/Empresa

#### Órgãos/Empresas

Selecionar Órgão/Empresa

Atualizar Órgão/Empresa

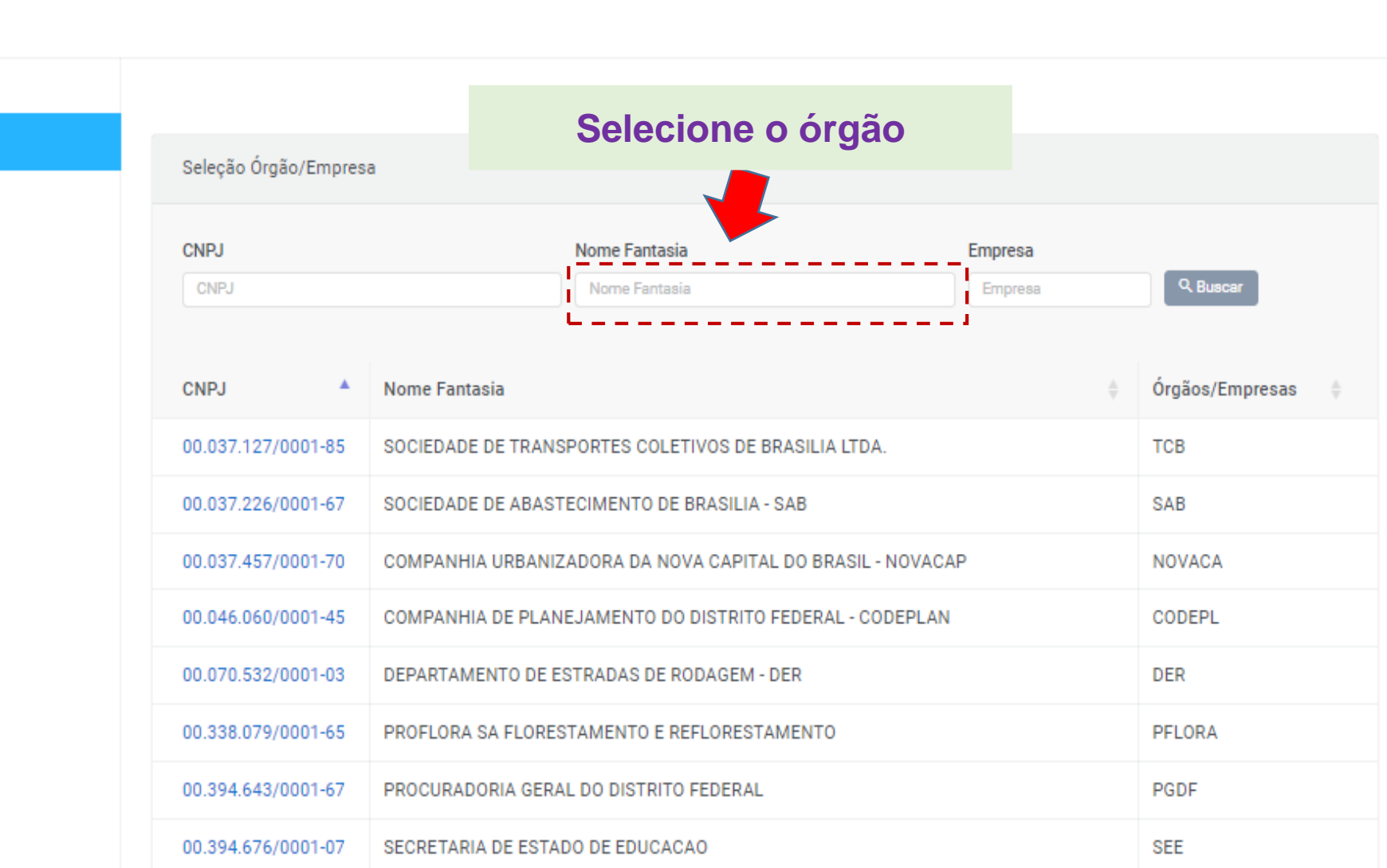

<u>π</u>

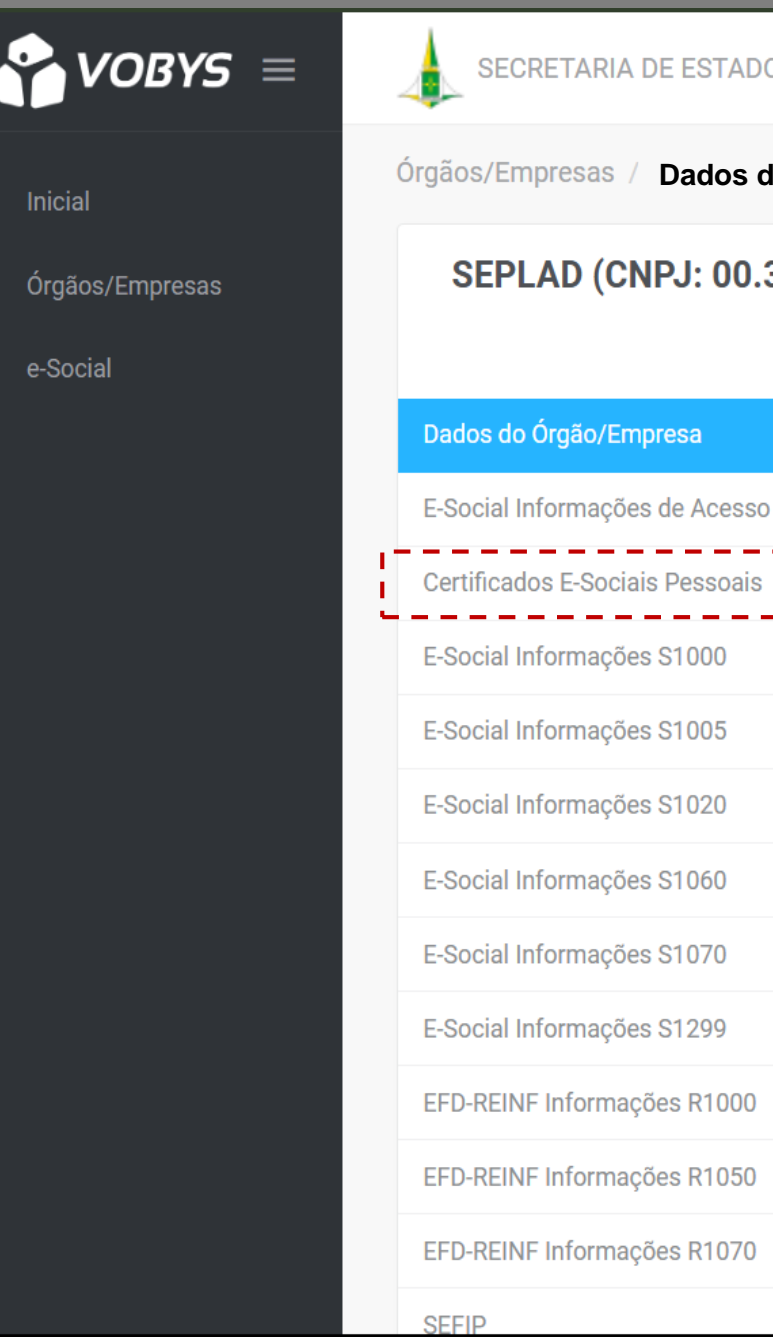

# SECRETARIA DE ESTADO DE PLANEJAMENTO, ORCAMENTO E ADMINISTRAÇÃO DO DF Fulano.detal@ras.gdfnet.df 🏼 🖤 🗸 Dados do Órgão/Empresa SEPLAD (CNPJ: 00.394.684/0001-53) $\equiv$ Selecionar outra 🖌 Alterar Selecione o item Certificado E-Sociais Pessoais Imagem: VENTVRIS VENT Identificação Esquema BD: SEPLAD Parâmetro para URL seplad

▶ Inicial

e-Social

Órgãos/Empresas

## 

SECRETARIA DE ESTADO DE PLANEJAMENTO, ORCAMENTO E ADMINISTRAÇÃO DO DF

Fulano.detal@ras.gdfnet.df 🛛 💿 🗸

Órgãos/Empresas / Certificados E-Sociais Pessoais

#### SEPLAD (CNPJ: 00.394.684/0001-53)

|                                 |                            |                  |           | ∷≣ Selecionar outra |
|---------------------------------|----------------------------|------------------|-----------|---------------------|
| ados do Órgão/Empresa           |                            | Do um cliquo om  | & Allerer |                     |
| -Social Informações de Acesso   |                            | De uni clique em | Alterar   | Alterar             |
| Certificados E-Sociais Pessoais | Informações do Certificado |                  |           |                     |
| -Social Informações S1000       | Ambienter                  |                  |           |                     |
| -Social Informações S1005       | Senha do Certificado:      | 000000           |           |                     |
| -Social Informações S1020       | Certificado Digital:       | Baixar           |           |                     |
| -Social Informações S1060       |                            |                  |           |                     |
| -Social Informações S1070       |                            |                  |           |                     |
| -Social Informações S1299       |                            |                  |           |                     |
| FD-REINF Informações R1000      |                            |                  |           |                     |

EFD-REINF Informações R1050

EFD-REINF Informações R1070

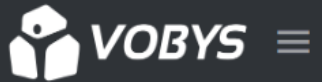

#### SECRETARIA DE ESTADO DE PLANEJAMENTO, ORCAMENTO E ADMINISTRAÇÃO DO DF

Inicial

- Órgãos/Empresas
- e-Social

| Dados do Órgão/Empresa          |
|---------------------------------|
| E-Social Informações de Acesso  |
| Certificados E-Sociais Pessoais |
| E-Social Informações S1000      |
| E-Social Informações S1005      |
| E-Social Informações S1020      |
| E-Social Informações S1060      |
| E-Social Informações S1070      |
| E-Social Informações S1299      |
| EFD-REINF Informações R1000     |
| EFD-REINF Informações R1050     |
| EFD-REINF Informações R1070     |
| SEFIP                           |

#### Órgãos/Empresas / Certificados E-Sociais Pessoais

#### SEPLAD (CNPJ: 00.394.684/0001-53)

≔ Selecionar outra

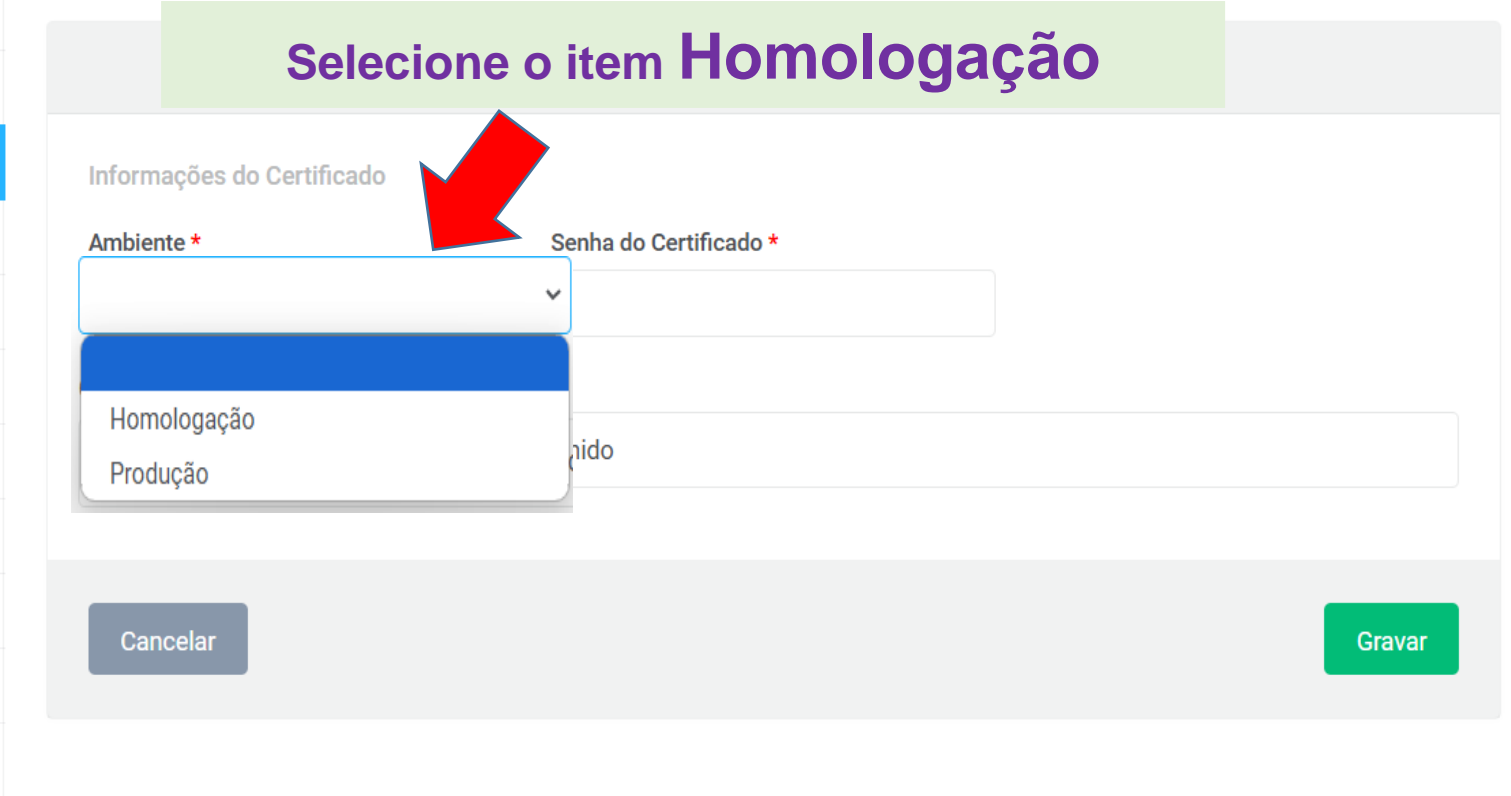

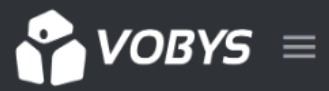

#### SECRETARIA DE ESTADO DE PLANEJAMENTO, ORCAMENTO E ADMINISTRAÇÃO DO DF

**Certificados E-Sociais Pessoais** 

Fulano.detal@ras.gdfnet.df 🔍 🗸

►

- Órgãos/Empresas
- e-Social P

| × ×                             | - ,         |
|---------------------------------|-------------|
| Dados do Órgão/Empresa          |             |
| E-Social Informações de Acesso  |             |
| Certificados E-Sociais Pessoais | Informaçõ   |
| E-Social Informações S1000      | Ambiente *  |
| E-Social Informações S1005      | Homolo      |
| E-Social Informações S1020      | Certificado |
| E-Social Informações S1060      | Escolh      |
| E-Social Informações S1070      |             |
| E-Social Informações S1299      | Cancel      |
| EFD-REINF Informações R1000     |             |
| EFD-REINF Informações R1050     |             |
| EFD-REINF Informações R1070     |             |
|                                 |             |

# SEPLAD (CNPJ: 00.394.684/0001-53) ≔ Selecionar outra Digite a senha do Certificado Digital – A1 ões do Certificado Senha do Certificado ogação × Digital \* er arquivo Nenhum arquivo escolhido Gravar

SEFIP

Órgãos/Empresas /

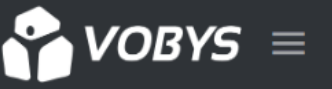

#### ANEJAMENTO, ORCAMENTO E ADMINISTRAÇÃO DO DF

Fulano.detal@ras.gdfnet.df (D) v

Inicial

- Órgãos/Empresas
- e-Social

| Órgãos/Empresas / | Certificados E-Sociais Pessoais |
|-------------------|---------------------------------|
|-------------------|---------------------------------|

#### SEPLAD (CNPJ: 00.394.684/0001-53)

|                                 |                             |                        | i≡ Seleci      | onar outra |
|---------------------------------|-----------------------------|------------------------|----------------|------------|
| Dados do Órgão/Empresa          |                             |                        |                |            |
| E-Social Informações de Acesso  |                             | Alterar                |                |            |
| Certificados E-Sociais Pessoais | Informações do Certificado  |                        |                |            |
| E-Social Informações S1000      | Ambiente *                  | Senha do Certificado * |                |            |
| E-Social Informações S1005      | Homologação                 | ~                      |                |            |
| E-Social Informações S1020      | Certificado Digital *       | Selecione o Certificad | o Digital – A1 |            |
| E-Social Informações S1060      | Escolher arquivo Nenhum arc | quivo escolhido        |                |            |
|                                 |                             |                        |                |            |

E-Social Informações S1070

O campo Escolher arquivo, vai abrir o caminho para que localize o certificado digital no computador, caso tenha feito um backup do certificado digital e guardado ele em um dispositivo móvel, espete o dispositivo móvel no computador para selecionar ele.

Caso não tenha feito um backup do certificado digital, e ele vai estar no computador, estaremos mostrando como localiza-lo nas próximas páginas.

CEEID

| 🕐 Abrir                                                                      |                                                                         |                                                  |     |                           | ×   |
|------------------------------------------------------------------------------|-------------------------------------------------------------------------|--------------------------------------------------|-----|---------------------------|-----|
| $\leftarrow$ $\rightarrow$ $\checkmark$ $\uparrow$ $\blacksquare$ > Este Con | nputador >                                                              |                                                  | C C | Pesquisar em Este Computa | م . |
| Organizar 🔻                                                                  |                                                                         |                                                  |     | 8- ▼ □                    | 3   |
| Este Computador Selecionar o Este Computador, conforme indicado na imagem.   | <ul> <li>Disco Local (C:)</li> <li>127 GB livre(s) de 219 GB</li> </ul> | Unidade de USB (D:)<br>545 MB livre(s) de 990 MB |     |                           |     |
| <u>N</u> ome:                                                                | -                                                                       |                                                  | ~   | Todos os arquivos         |     |

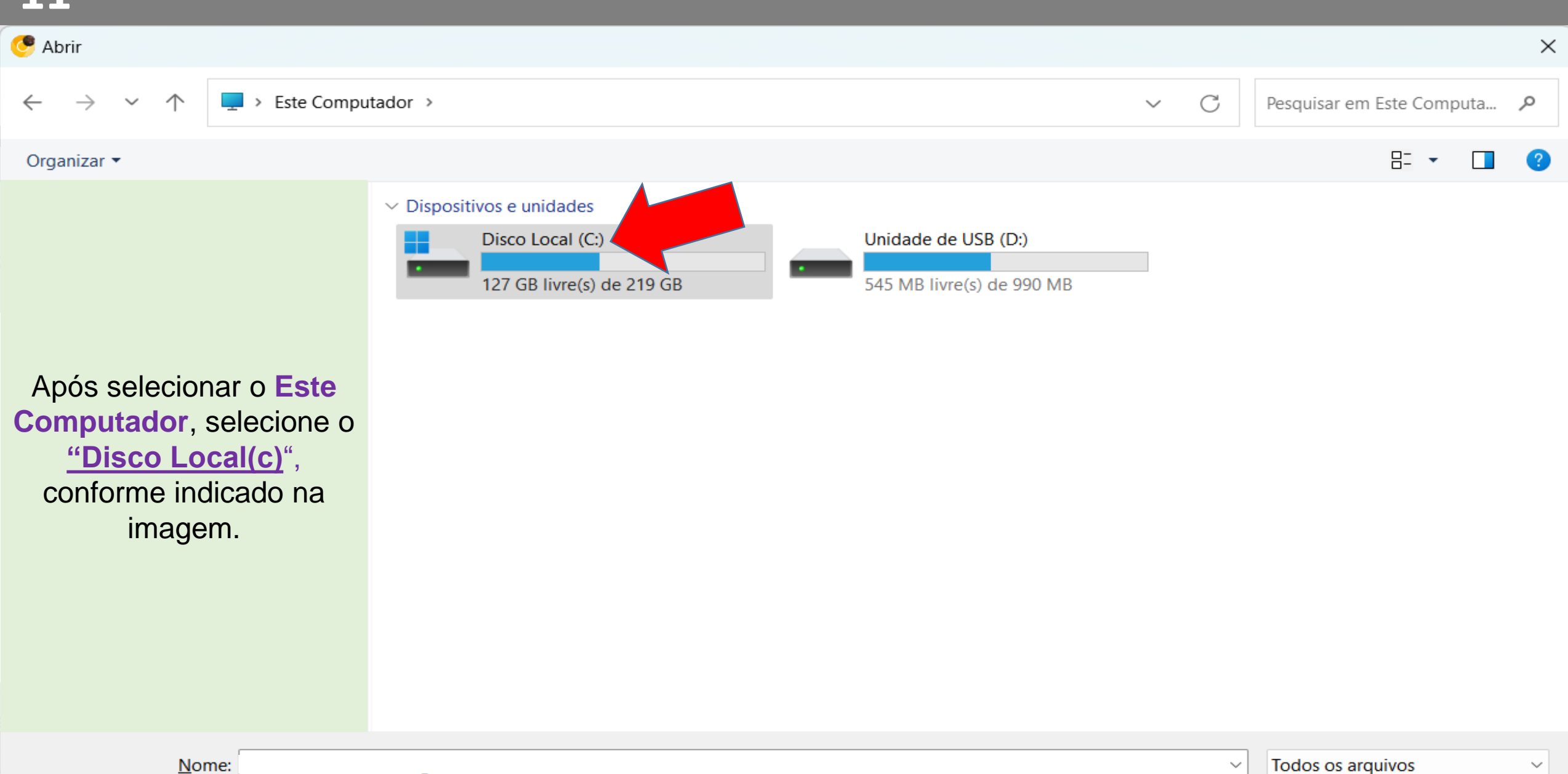

Abrir

Cancelar

| 🥐 Abrir                                                                          |                             |                                        |                                         |                           |         |                            | ×   |
|----------------------------------------------------------------------------------|-----------------------------|----------------------------------------|-----------------------------------------|---------------------------|---------|----------------------------|-----|
| $\leftarrow$ $\rightarrow$ $\checkmark$ $\uparrow$ $\blacksquare$ > Este Computa | ador > Disco Local (C:)     |                                        |                                         | ~                         | C Pes   | quisar em Disco Local (C:) | م   |
| Organizar • Nova pasta                                                           |                             |                                        |                                         |                           |         | ≣ - □                      | •   |
|                                                                                  | Nome<br>Arquivos de Program | nas (x86)                              | Data de modificação<br>04/08/2024 08:41 | Tipo<br>Pasta de arquivos | Tamanho |                            |     |
|                                                                                  | 📒 Arquivos de Progran       | nas RFB                                | 12/03/2024 20:59                        | Pasta de arquivos         |         |                            | - 1 |
|                                                                                  | 📒 Intel                     |                                        | 13/02/2024 00:00                        | Pasta de arquivos         |         |                            | - 1 |
|                                                                                  | MSOCache                    |                                        | 04/08/2024 08:39                        | Pasta de arquivos         |         |                            | - 1 |
|                                                                                  | PerfLogs                    |                                        | 07/05/2022 02:24                        | Pasta de arquivos         |         |                            | - 1 |
| Selecione a pasta                                                                | 📒 ProgramData               |                                        | 28/08/2024 04:47                        | Pasta de arquivos         |         |                            | - 1 |
| Usuários, conforme                                                               | Recovery                    |                                        | 04/08/2023 05:36                        | Pasta de arquivos         |         |                            | - 1 |
| indicado na imagem.                                                              | User_manual                 |                                        | 04/08/2023 05:18                        | Pasta de arquivos         |         |                            | - 1 |
|                                                                                  | Usuários                    |                                        | 13/02/2024 00:20                        | Pasta de arquivos         |         |                            | - 1 |
|                                                                                  | 📒 Wallpaper                 | Data da criação: 07/0<br>Pastas: cleit | 5/2022 02:17 05:16                      | Pasta de arquivos         |         |                            | - 1 |
|                                                                                  | Windows                     | ~ <u></u>                              | 27/08/2024 05:47                        | Pasta de arquivos         |         |                            | - 1 |
|                                                                                  | RHDSetup                    |                                        | 22/03/2024 05:13                        | Documento de Te           | 4 KB    |                            | - 1 |
|                                                                                  | setup                       |                                        | 22/03/2024 05:13                        | Documento de Te           | 1 KB    |                            | . 1 |
| <u>N</u> ome:                                                                    | _                           |                                        |                                         |                           | ~ To    | dos os arquivos            | ~   |
|                                                                                  |                             |                                        |                                         |                           |         | <u>A</u> brir Cancel       | ar  |

| 🥐 Abrir                                                                          |                                      |                     |                   |         |                       | × |
|----------------------------------------------------------------------------------|--------------------------------------|---------------------|-------------------|---------|-----------------------|---|
| $\leftarrow$ $\rightarrow$ $\checkmark$ $\uparrow$ $\blacksquare$ > Este Computa | ador > Disco Local (C:) > Usuários > |                     | ~                 | С       | Pesquisar em Usuários | Q |
| Organizar 👻 Nova pasta                                                           |                                      |                     |                   |         | ≣ ▪                   | ? |
|                                                                                  | Nome                                 | Data de modificação | Тіро              | Tamanho |                       |   |
|                                                                                  | 📁 Fulano de tal                      | 06/09/2024 13:25    | Pasta de arquivos |         |                       |   |
|                                                                                  | Default                              | 01/02/2024 12:13    | Pasta de arquivos |         |                       |   |
|                                                                                  | Público                              | 04/08/2023 16:55    | Pasta de arquivos |         |                       |   |
| Anós abrir a nasta de                                                            | SISTEMA                              | 04/08/2023 05:19    | Pasta de arquivos |         |                       |   |
| usuário selecione o seu                                                          |                                      |                     |                   |         |                       |   |
| usuario onde mostra o                                                            |                                      |                     |                   |         |                       |   |
| seu usuário conforme a                                                           |                                      |                     |                   |         |                       |   |
| imagem.                                                                          |                                      |                     |                   |         |                       |   |
|                                                                                  |                                      |                     |                   |         |                       |   |
|                                                                                  |                                      |                     |                   |         |                       |   |
|                                                                                  |                                      |                     |                   |         |                       |   |
|                                                                                  |                                      |                     |                   |         |                       |   |

| <u>N</u> ome: | <ul> <li>✓ Todos os arq</li> </ul> | v sovi   |
|---------------|------------------------------------|----------|
|               | Abrir                              | Cancelar |

| 🥐 Abrir                                                           |                                                                                                    |                         |                   |         |                 |          | × |
|-------------------------------------------------------------------|----------------------------------------------------------------------------------------------------|-------------------------|-------------------|---------|-----------------|----------|---|
| $\leftarrow$ $\rightarrow$ $\checkmark$ $\uparrow$ iste Comp      | outador > Disco Local (C:) > Usu                                                                                                    | ários > Fulano de tal > | ~                 | C Pesc  | quisar em cleit |          | Q |
| Organizar • Nova pasta                                            |                                                                                                    |                         |                   |         | ≣ •             |          | ? |
| Após abrir o seu<br>usuário localize e<br>selecione o certificado | Nome                                                                                                    | Data de modificação     | Тіро              | Tamanho |                 |          |   |
|                                                                   | OneDrive                                                                                                    | 22/03/2024 06:00        | Pasta de arquivos |         |                 |          |   |
|                                                                   | Pesquisas                                                                                                    | 13/02/2024 00:20        | Pasta de arquivos |         |                 |          |   |
|                                                                   | SoapUI-Tutorials                                                                                                    | 22/08/2024 20:42        | Pasta de arquivos |         |                 |          |   |
|                                                                   | Vídeos                                                                                                    | 14/02/2024 14:51        | Pasta de arquivos |         |                 |          |   |
|                                                                   | condarc                                                                                                    | 10/03/2024 20:23        | Arquivo CONDARC   | 1 KB    |                 |          |   |
|                                                                   | 📴 Certificado Digital                                                                                                    | 03/07/2024 08:22        | Troca de Informaç | 10 KB   |                 |          |   |
| uigitai.                                                          | Igital.       Tipo: Troca de Informações Pessoais       Arquivo TMP       80 KB         Tamanho: 9,14 KB       Data de modificação: 03/07/2024 08:22       Arquivo TMP       80 KB                 |                         | 80 KB             |         |                 | 1        |   |
| certificado.pfx                                                   | Para fins de teste, o arquivo foi renomeado para Certificado Digital.<br>Para os casos práticos, o nome do arquivo não deve ser alterado.<br>Alterações desse tipo, inviabilizam o uso do arquivo. |                         |                   |         |                 |          |   |
| Nome: Certificado D                                               | igital                                                                                                    |                         |                   | ~ Tod   | los os arquivos |          | ~ |
|                                                                   |                                                                                                    |                         |                   |         | <u>A</u> brir ( | Cancelar |   |

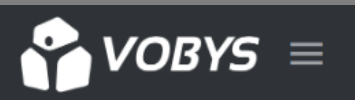

#### SECRETARIA DE ESTADO DE PLANEJAMENTO, ORCAMENTO E ADMINISTRAÇÃO DO DF

> <</p> Fulano.detal@ras.gdfnet.df

Inicial

- Órgãos/Empresas
- e-Social

| Órgãos/Empresas | / Certificados E-Sociais Pessoais |
|-----------------|-----------------------------------|
|-----------------|-----------------------------------|

#### SEPLAD (CNPJ: 00.394.684/0001-53)

|                                 |                            |                        | i≡ Selecionar outra |
|---------------------------------|----------------------------|------------------------|---------------------|
| Dados do Órgão/Empresa          |                            |                        |                     |
| E-Social Informações de Acesso  |                            | Alterar                |                     |
| Certificados E-Sociais Pessoais | Informações do Certificado |                        |                     |
| E-Social Informações S1000      | Ambiente *                 | Senha do Certificado * |                     |
| E-Social Informações S1005      | Homologação                | ×                      |                     |
| E-Social Informações S1020      | Certificado Digital *      |                        |                     |
| E-Social Informações S1060      | Escolher arquivo Certif    | icado Digital.pfx      |                     |
| E-Social Informações S1070      |                            |                        |                     |
| E-Social Informações S1299      | Cancelar                   |                        | Gravar              |

### Após selecionar o certificado digital selecione o botão Gravar

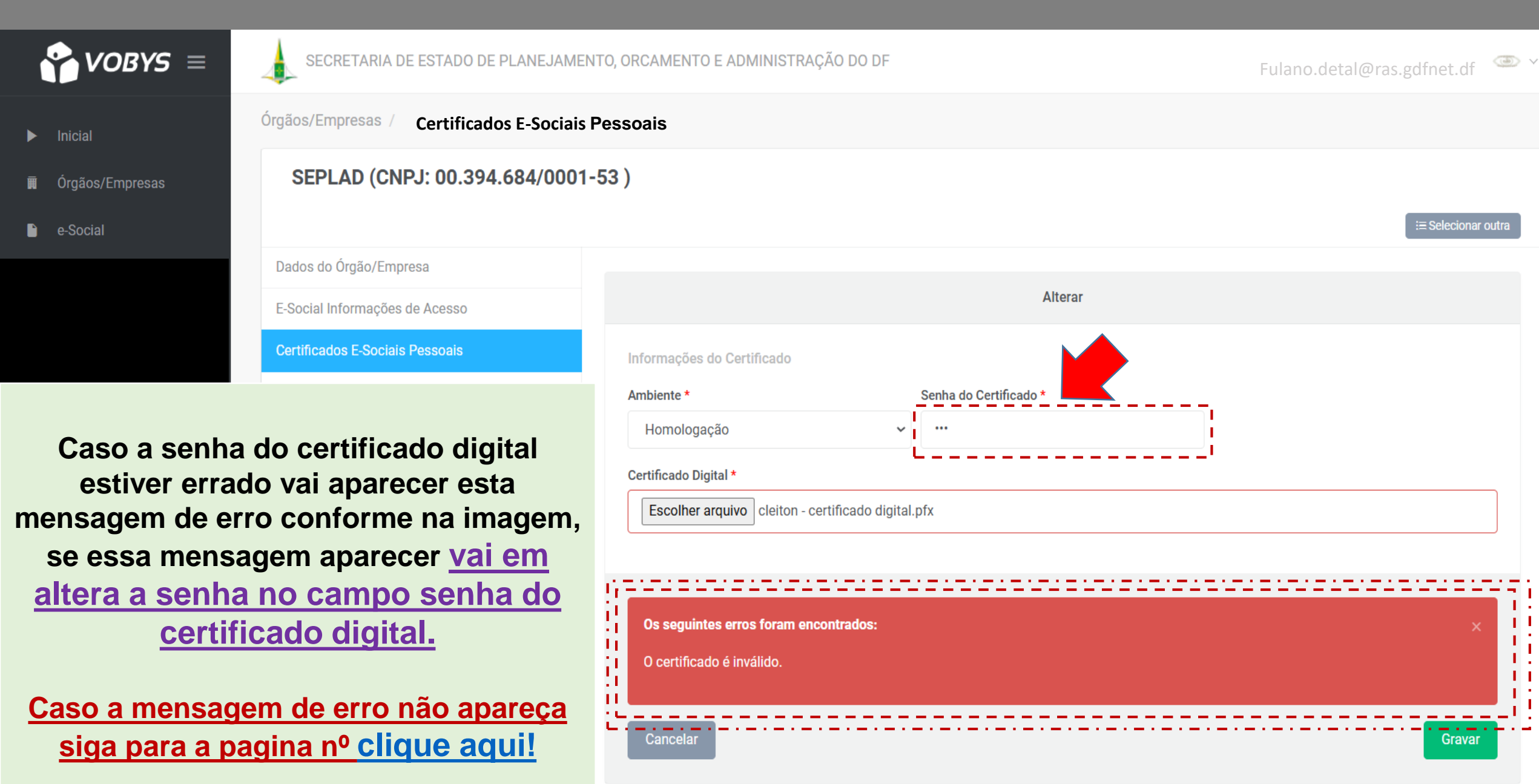

►

P

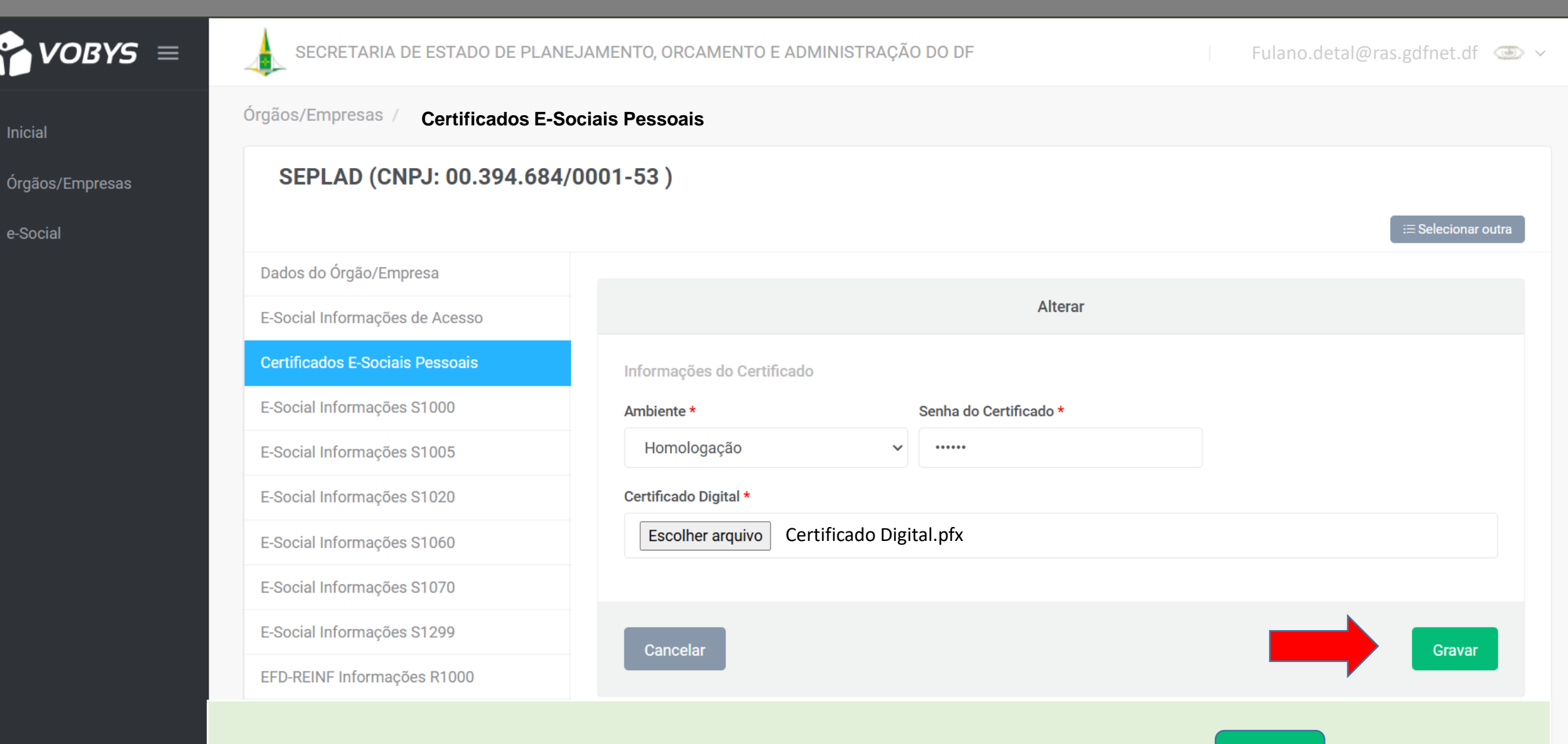

Após alterar a senha do certificado digital selecione o botão Gravar

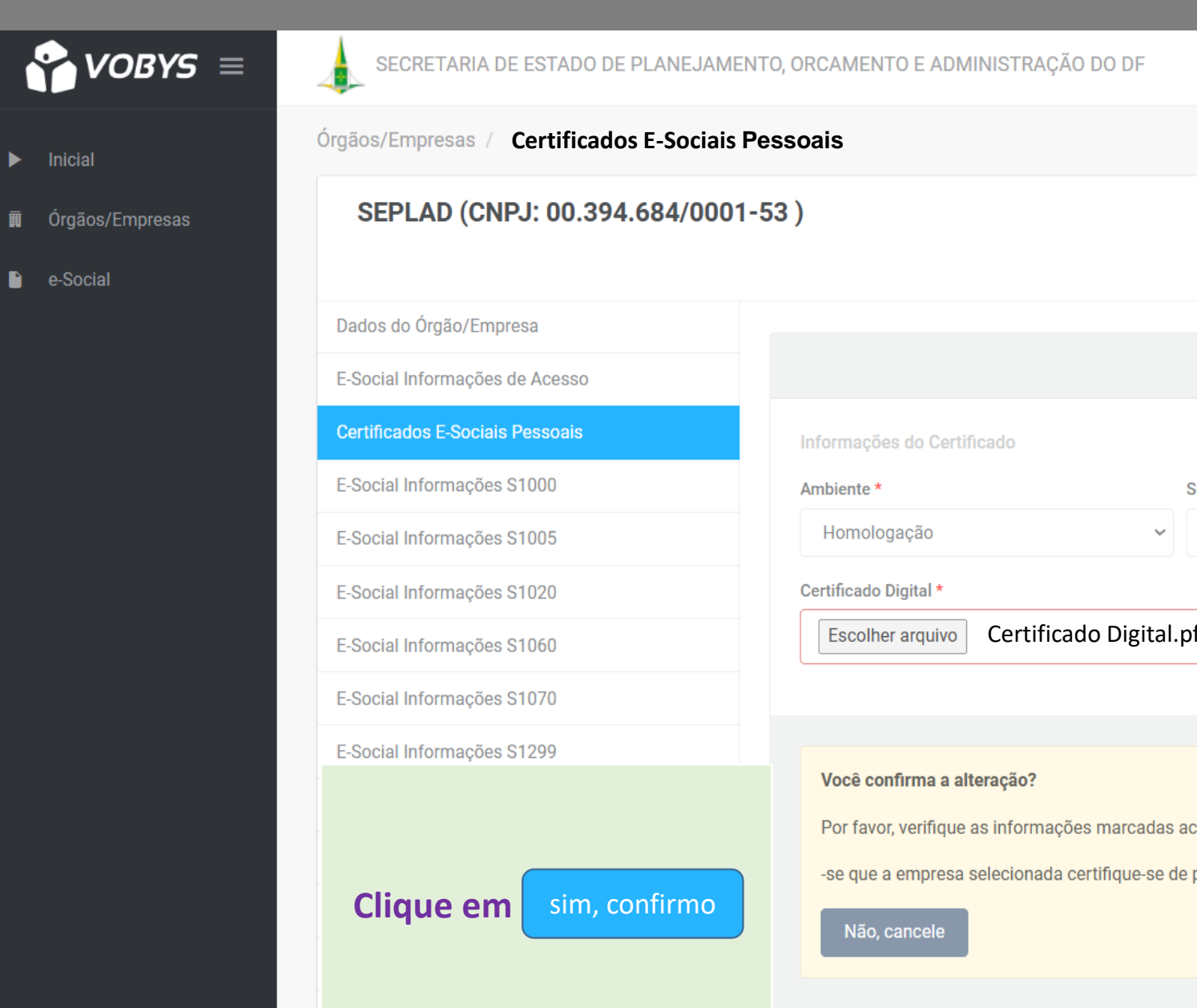

Fulano.detal@ras.gdfnet.df ' 🍩 🗸

|                    |                                                                                                    |                                                                   | i≡ Selecionar outra |
|--------------------|----------------------------------------------------------------------------------------------------|-------------------------------------------------------------------|---------------------|
| ão/Empresa         |                                                                                                    |                                                                   |                     |
| nações de Acesso   |                                                                                                    | Alterar                                                           |                     |
| -Sociais Pessoais  | Informações do Certificado                                                                                                    |                                                                   |                     |
| nações S1000       | Ambiente *                                                                                                    | Senha do Certificado *                                            |                     |
| nações S1005       | Homologação 🗸                                                                                                    | •••••                                                             |                     |
| nações S1020       | Certificado Digital *                                                                                                    |                                                                   |                     |
| nações S1060       | Escolher arquivo Certificado Digital                                                                                                    | .pfx                                                              |                     |
| nações S1070       |                                                                                                    |                                                                   |                     |
| nações S1299       |                                                                                                    |                                                                   |                     |
| e em sim, confirmo | Você confirma a alteração?<br>Por favor, verifique as informações marcadas<br>-se que a empresa selecionada certifique-se c<br>Não, cancele | acima para gravação no sistema.<br>le poder ser representada pelo | Sim, confirmo       |

#### Inicial

Órgãos/Empresas

e-Social

| Órgãos/Empresas / Certificados E-Sociais Pessoais |                                    |        |   | Alteração realizada com sucesso. |
|---------------------------------------------------|------------------------------------|--------|---|----------------------------------|
| SEPLAD (CNPJ: 00.394.684/0001-53)                 |                                    |        | ľ | gravadas no sistema.             |
|                                                   |                                    |        |   | i≡ Selecionar outra              |
| Dados do Órgão/Empresa                            |                                    |        |   | _                                |
| E-Social Informações de Acesso                    |                                    |        |   | ▲ Alterar                        |
| Certificados E-Sociais Pessoais                   | Informações do Certificado         |        |   |                                  |
| E-Social Informações S1000                        |                                    |        |   |                                  |
| E-Social Informações S1005                        | Ambiente:<br>Senha do Certificado: |        |   |                                  |
| E-Social Informações S1020                        | Certificado Digital:               | Baixar |   |                                  |
| E-Social Informações S1060                        |                                    |        |   |                                  |
| E-Social Informações S1070                        |                                    |        |   |                                  |
| E-Social Informações S1299                        |                                    |        |   |                                  |

# Após ter feito todo o procedimento aparecerá a mensagem indicada acima confirmando que o certificado digital foi salvo com sucesso.

# **C**eSocial

Após o encerramento de todo o procedimento de cadastro de certificado digital, pode fechar o site e aguardar novas orientações para envio dos eventos do eSocial.

Lembrando que para maiores informações sobre o eSocial acesse o site: https://www.economia.df.gov.br/e-social-video-aula/, todas as informações sobre o eSocial no link diretrizes você encontra todos os ofícios circulares referente ao eSocial, já no link Documentação você vai encontrar o manual da qualificação cadastral e o manual do eSocial. Qualquer duvida referente ao procedimento nos envia um ticket direcionado ao eSocial.

SecretariaSubsecretariade Estado de EconomiaExecutiva de Gestão Administrativade Administração da Folha de Pagamento

Subsecretaria de Gestão de Pessoas